## Mise en place d'un réseau LAN

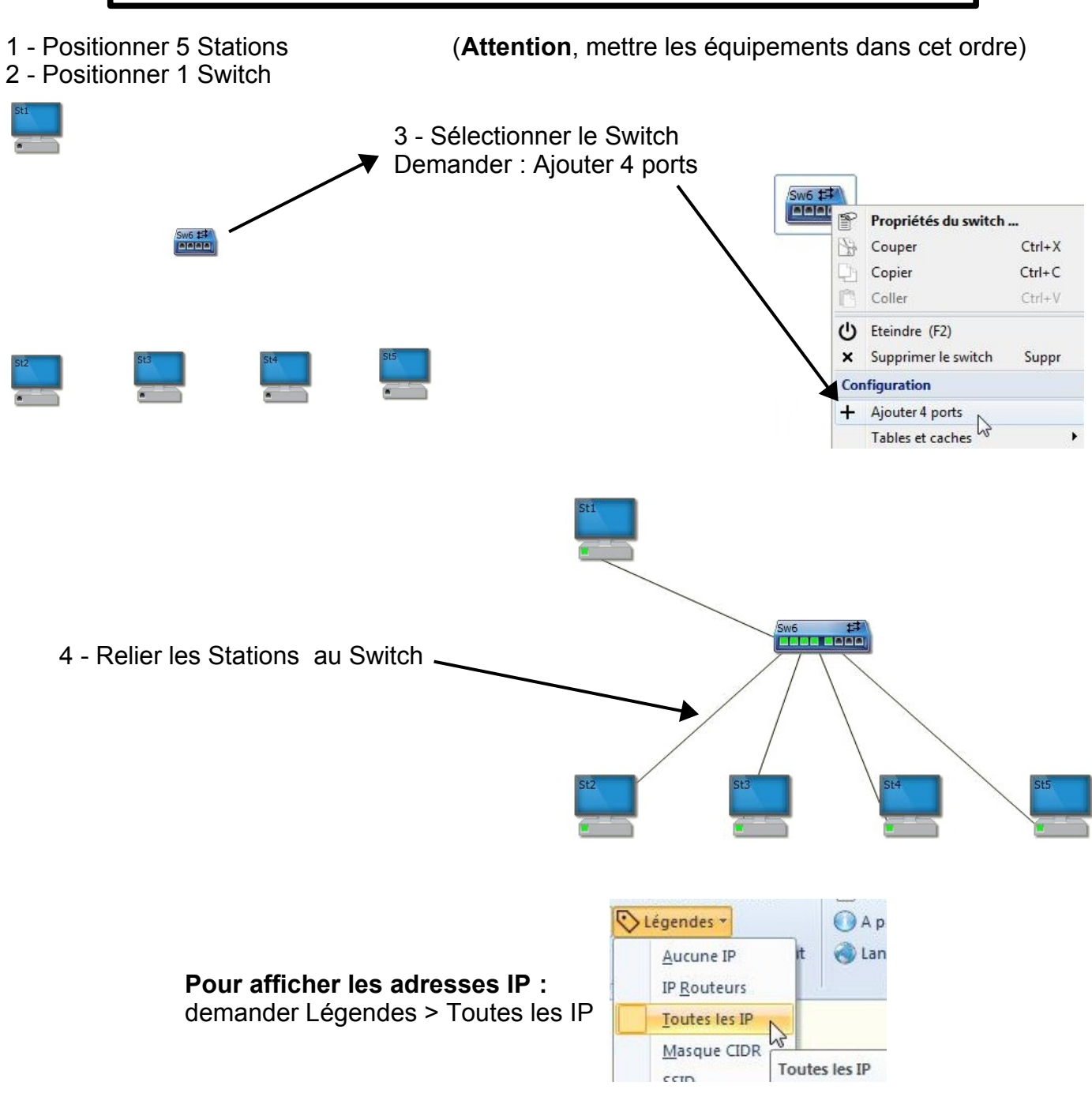

### Réalisation du réseau LAN : 172 . 17 . 121 . 0 /24

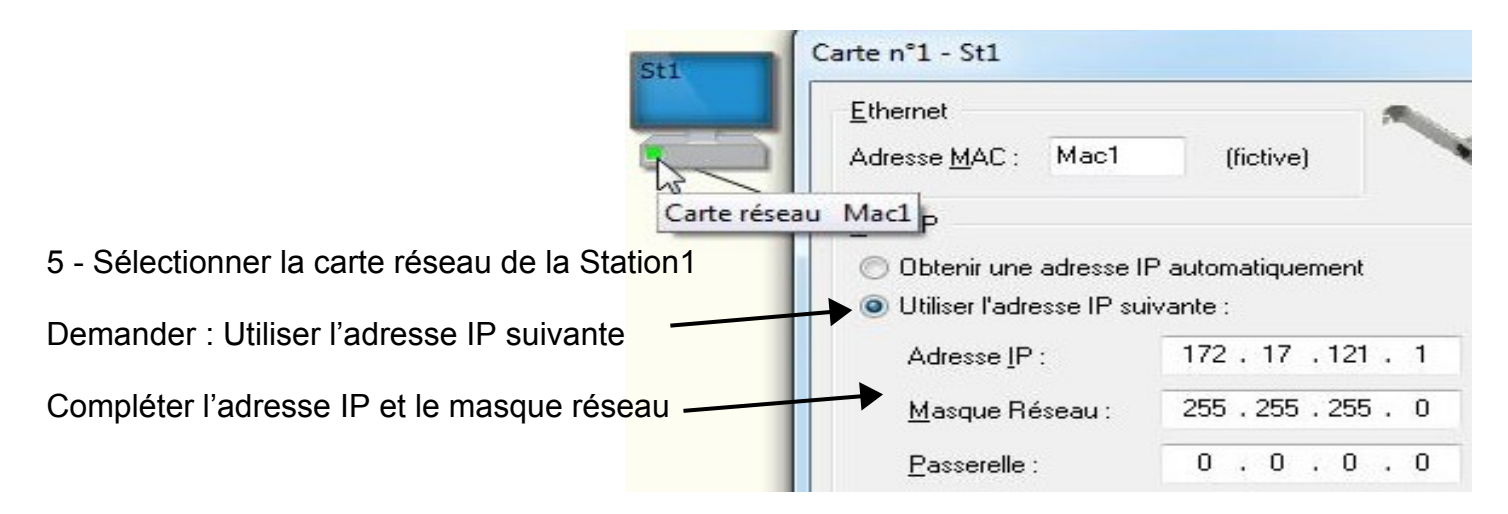

#### Pour des raisons pratiques

Station 1 > Station 4

Station 1 > Station 5

Mettre le numéro d'équipement identique avec le numéro de la Station.

- 6 Compléter les adresses IP pour les stations 2 à 5 O Utiliser l'adresse IP suivante : 172 . 17 . 121 Adresse IP : 2 255 .255.0 Par exemple, la Station2 donnera Masque Réseau : l'adresse IP avec le n° d'équipement n°2 Passerelle : n .0.0.0 DNS Obtenir l'adresse du serveur DNS automatiquement Utiliser l'adresse de serveur DNS suivante : 0.0.0.0 Serveur DNS : St2 Ok Annuler Adresse IP Pour tester le réseau LAN, Sw6 井 il faut envoyer un paquet Ping Adresse IP Adresse IP Adresse IP Adresse IP 7 - Sélectionner la station1. P Propriétés de la station ... Faire un Clic-droit et demander Couper Ctrl+X 8 - Compléter Adresse IP Ping... Ctrl+C Copier donc Coller 172.17.121.2 puis () Eteindre (F2) 172.17.121.3 × Supprimer la station Suppr etc... Configuration Ping IP Ajouter une carte réseau Station Avec écran Emetteur (adresse IP) : 172 . 17 . 121 . 1 Station Sans écran Destinataire Portable 172 .017 .121 . 2 Adresse IP : Tablette 9 - Faire un Ping entre toutes 🔘 Nom de Domaine : ¢\* Fonctionnalités . les stations Tables et caches × donc Transfert Vider cache DNS Ok Annuler 2.17.1 Station 1 > Station 2 Emettre une trame Ethernet ... Station 1 > Station 3 Requête ARP ...
  - Si tous les Ping sont corrects : Recopier les adresses IP et le masque réseau sur votre feuille d'activité.

IP

 $\square$ 

5

Requête DNS ...

Ping ...

nvoyer un paquet IP ...

## Réseau avec Liaison Wifi

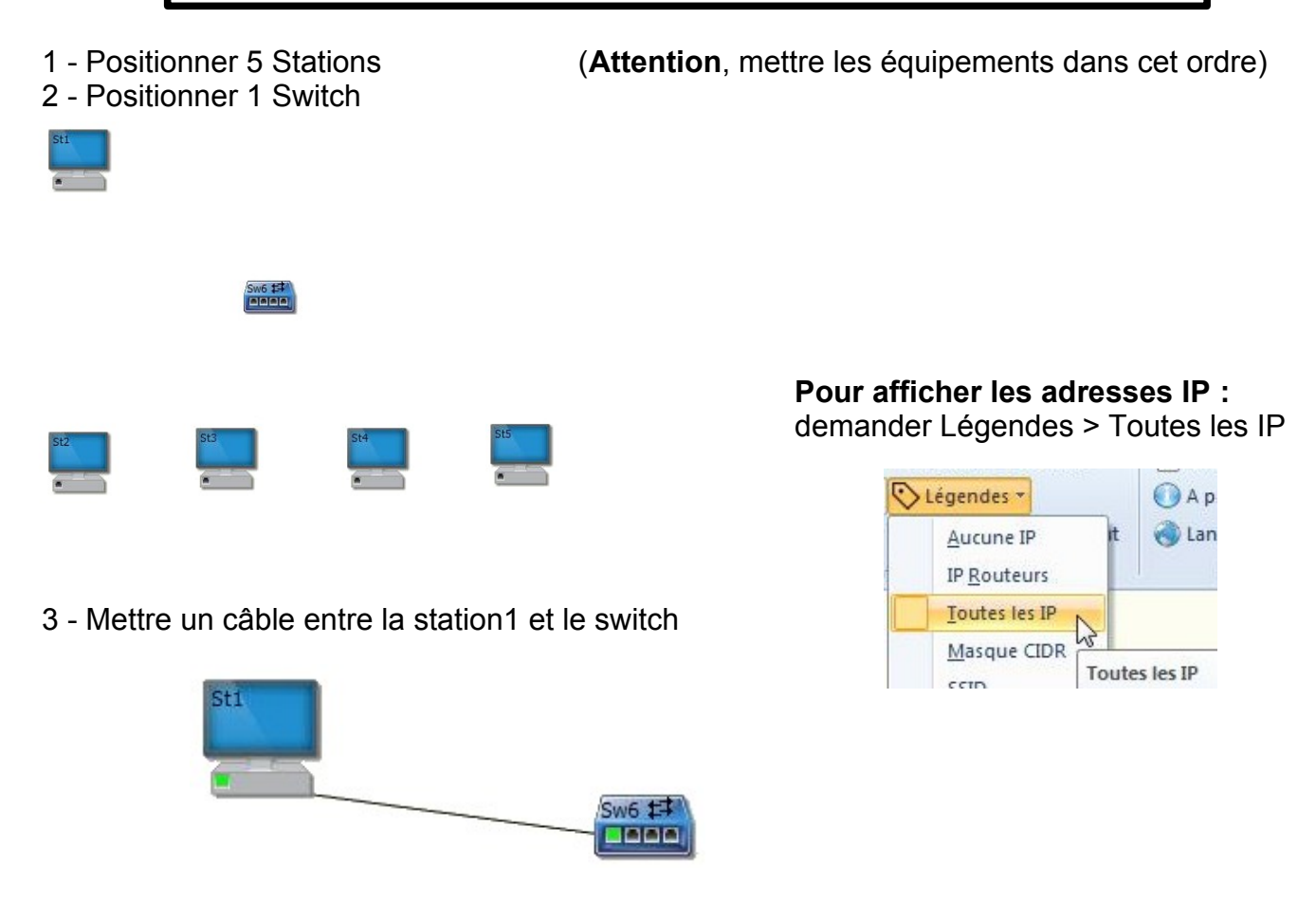

4 - Sur la station2 et sur le switch, demander une carte Wifi (Clic-droit sur la carte réseau)

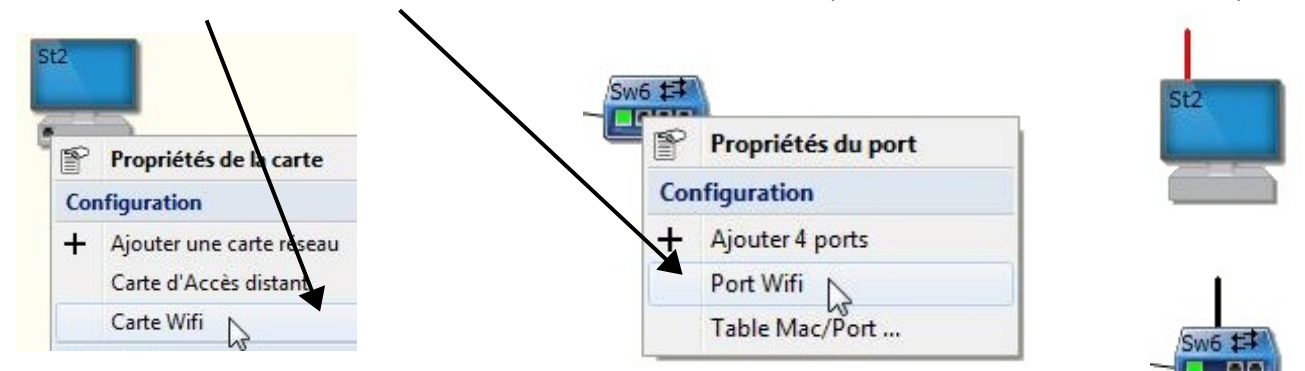

5 - Pour accoupler le switch et la Station 2 Double-cliquer sur l'antenne du switch

|     | Port 2 de Sw6                                             | Indiquer une clé du réseau                         |
|-----|-----------------------------------------------------------|----------------------------------------------------|
|     | <u>I</u> ype<br>◎ Réseau filaire (RJ45)                   | Par exemple : Test                                 |
| Sw6 |                                                           | (Attention de respecter les majuscules/minuscules) |
|     | Nom du réseau : Wifi7<br>Diffuser le nom du téceau (SSID) |                                                    |
|     | Sécurité : WPA-2<br>Clé du réseau : Test Générer          |                                                    |
|     | Ok Annuler                                                |                                                    |

6 – L'antenne de la Station 2 est rouge : il est indispensable d'indiquer la clé de sécurité. Pour cela, double-cliquer sur l'antenne (rouge) de la Station2, demander Détecter...

| DNS<br>Obtenir l'adresse du serveur DNS automatiquement<br>Utiliser l'adresse de serveur DNS suivante :                                                                                                    | Réseaux Wifi                                                                                                |
|----------------------------------------------------------------------------------------------------|----------------------------------------------------------------------------------------------------|
| Serveur <u>D</u> NS : 0 , 0 , 0 , 0                                                                                                    | Réseaux présents                                                                                            |
| <u>₩</u> iñ                                                                                                    | *                                                                                                    |
| Nom du réseau : Wifi2 Détecter                                                                                                    |                                                                                                    |
| <u>S</u> écurité : WPA-2                                                                                                    |                                                                                                    |
| <u>C</u> lé du réseau :                                                                                                    |                                                                                                    |
|                                                                                                    |                                                                                                    |
| 7 - Sélectionner le réseau (normalement) : M<br>Indiquer la clé du réseau : Test                                                                                                    | Vifi7 Sélectionner Annule                                                                                   |
| 7 - Sélectionner le réseau (normalement) : M<br>Indiquer la clé du réseau : Test                                                                                                    | Vifi7 Sélectionner Annule                                                                                   |
| <ul> <li>7 - Sélectionner le réseau (normalement) : Windiquer la clé du réseau : Test</li> <li><u>D</u>NS</li> <li>Obtenir l'adresse du serveur DNS automatiquement</li> </ul>                                                                                                  | Vifi7 Sélectionner Annule                                                                                   |
| <ul> <li>7 - Sélectionner le réseau (normalement) : M<br/>Indiquer la clé du réseau : Test</li> <li><u>D</u>NS</li> <li>Obtenir l'adresse du serveur DNS automatiquement</li> <li>Utiliser l'adresse de serveur DNS suivante :</li> </ul>                                       | Vifi7 Sélectionner Annule                                                                                   |
| 7 - Sélectionner le réseau (normalement) : W<br>Indiquer la clé du réseau : Test<br>DNS<br>Obtenir l'adresse du serveur DNS automatiquement<br>Utiliser l'adresse de serveur DNS suivante :<br>Serveur DNS : 0 . 0 . 0                                                          | Vifi7 Sélectionner Annule<br>L'antenne de la Station2<br>devient noire indiquant le<br>bon couplage en Wifi |
| 7 - Sélectionner le réseau (normalement) : W<br>Indiquer la clé du réseau : Test<br>DNS<br>Obtenir l'adresse du serveur DNS automatiquement<br>Utiliser l'adresse de serveur DNS suivante :<br>Serveur DNS : 0 . 0 . 0 . 0<br>Wifi                                              | Vifi7 Sélectionner Annule<br>L'antenne de la Station2<br>devient noire indiquant le<br>bon couplage en Wifi |
| 7 - Sélectionner le réseau (normalement) : W<br>Indiquer la clé du réseau : Test<br>DNS<br>Obtenir l'adresse du serveur DNS automatiquement<br>Utiliser l'adresse de serveur DNS suivante :<br>Serveur DNS : 0 . 0 . 0 . 0<br>Wifi<br>Nom du réseau : Wifi7 Détecter            | Vifi7 Sélectionner Annule                                                                                   |
| 7 - Sélectionner le réseau (normalement) : W<br>Indiquer la clé du réseau : Test<br>DNS<br>Obtenir l'adresse du serveur DNS automatiquement<br>Utiliser l'adresse de serveur DNS suivante :<br>Serveur DNS : 0 . 0 . 0 . 0<br>Wifi<br>Nom du réseau : Wifi7<br>Sécurité : WPA-2 | Vifi7 Sélectionner Annule<br>L'antenne de la Station2<br>devient noire indiquant le<br>bon couplage en Wifi |

8 - Installer le Wifi sur la station 3 et la Station4 (Indiquer la clé du réseau : Test)
9 - Mettre une liaison filaire sur la station5

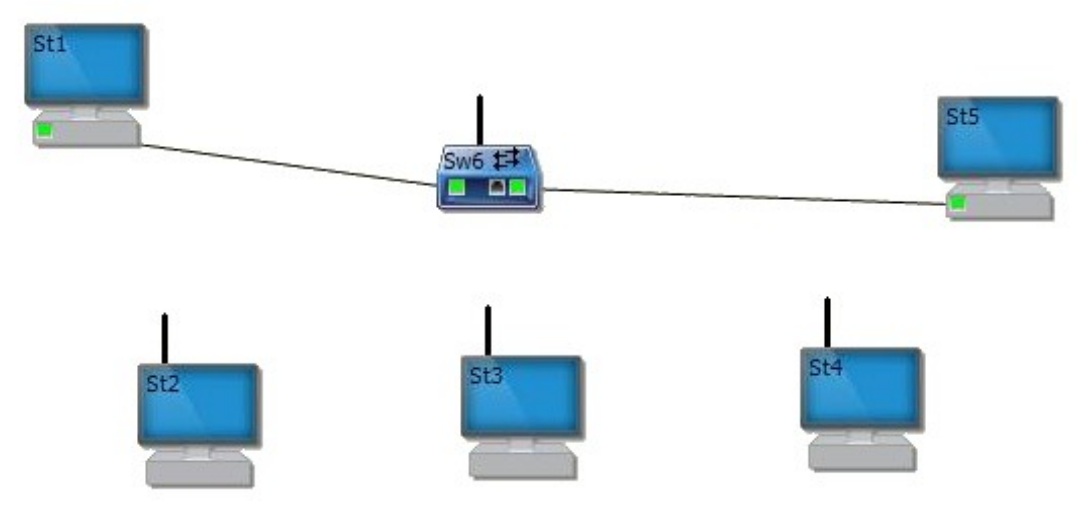

# Sélectionner les différentes cartes réseau et réalisation du réseau LAN : 172.17.121.0 /24

#### Pour des raisons pratiques

Mettre le numéro d'équipement identique avec le numéro de la Station.

Faire un test d'envoi entre toutes les stations Si tous les envois sont corrects : Recopier les adresses IP et le masque réseau sur votre feuille d'activité.